## **Bank of England**

## GUIDE TO COMPLETING THE CONFIRMATION TEMPLATE

## CONTENTS

| 1. Collateral In - INCREASE  | 2 |
|------------------------------|---|
| 2. Collateral Out - DECREASE | 3 |
| 3. IDL Adjustment            | 4 |

Instruction templates to be sent to: cmcscp@bankofengland.co.uk

| <b>1.</b> In all circumstances, Paname, contact name, numemail boxes must be com              | urticipant<br>ber and<br>pleted.                                          | DLLATERAL IN - INCI                         | REASE                                                                                              | 3. Input the of to select the involves mat Internal settle between poor                                                      | date and use the dropdo<br>trade type (External set<br>ching instructions in the<br>ement is the transfer of<br>ols (e.g. SCP to USD). | wn boxes<br>tlement<br>market.<br>collateral |
|-----------------------------------------------------------------------------------------------|---------------------------------------------------------------------------|---------------------------------------------|----------------------------------------------------------------------------------------------------|----------------------------------------------------------------------------------------------------|----------------------------------------------------------------------------------------------------|----------------------------------------------|
|                                                                                               |                                                                           |                                             |                                                                                                    |                                                                                                    |                                                                                                    |                                              |
| PARTICIPANT N                                                                                 | AME:                                                                      |                                             | SETTLEMENT DATE:                                                                                   |                                                                                                    | ×                                                                                                    |                                              |
| CONTACT N                                                                                     | AME:                                                                      |                                             | TRADE TYPE:                                                                                        | External                                                                                                    |                                                                                                    |                                              |
| CONTACT NUN                                                                                   | ABER:                                                                     |                                             | DESTINATION POOL:                                                                                  |                                                                                                    |                                                                                                    |                                              |
| GROUP E                                                                                       | MAIL:                                                                     |                                             |                                                                                                    |                                                                                                    |                                                                                                    |                                              |
| ADDITIONAL INFORMA                                                                            | 2. This box car<br>TION settlement info                                   | n also be used for any relevant<br>rmation. | Please note for External deliv<br>(e.g. DWF), collateral will be<br>pool (e.g. SCP) and then trans | eries to secondary pools<br>delivered to the primary<br>sferred internally by BOE                                            |                                                                                                    |                                              |
|                                                                                               |                                                                           |                                             |                                                                                                    | 4. Por external tra<br>destination pool (<br>transactions betw<br>pool where the co<br>destination pool y<br>to be moved to. | e.g. SCP). For internal<br>een pools select the sou<br>illateral is held and the<br>ou would like the collate                          | urce<br>⊧ral                                 |
| COLLATERAL DETAILS                                                                            |                                                                           |                                             |                                                                                                    |                                                                                                    |                                                                                                    |                                              |
| ISIN CODE                                                                                     |                                                                           | NOMINAL                                     | PLACE OF SETT                                                                                      | TLEMENT                                                                                                    | SETTLEMENT<br>ACCOUNT                                                                                                    |                                              |
| 5. Enter the ISIN code<br>being delivered.<br>If you are delivering D<br>AMV of the DBV in th | e and nominal that is<br>BV – Please enter the<br>e 'Nominal' box and the |                                             | 6. Use the dropdown box to select<br>of Settlement for the collateral (w                           | t the Place<br>here the <b>7</b> . Prov                                                                                      | ide your settlement                                                                                                    |                                              |
| DBV type in the 'ISIN<br>TDBV UBG                                                             | box. I.E DBV TSY or                                                       |                                             | collateral is held). This still needs completed for internal movements                             | to be accoun<br>s. place o                                                                                                   | t number for the f settlement selected.                                                                                                | 2                                            |

**1.** In all circumstances, Participant name, contact name, number and email boxes must be completed.

**3.** Input the date and select the pool you wish to remove the collateral from using the drop down menu.

|          |                                                                                                    | <u>COLLAT</u>                                                                            | ERAL OUT - DE         | CREASE                                                                                    |                                                           | /                                                                         |                                          |                           |
|----------|----------------------------------------------------------------------------------------------------|------------------------------------------------------------------------------------------|-----------------------|-------------------------------------------------------------------------------------------|-----------------------------------------------------------|---------------------------------------------------------------------------|------------------------------------------|---------------------------|
|          |                                                                                                    |                                                                                          |                       |                                                                                           |                                                           | •                                                                         |                                          |                           |
| P.       | ARTICIPANT NAME:                                                                                                    |                                                                                          |                       | SETTLEMENT D                                                                              | ATE:                                                      |                                                                           |                                          |                           |
|          | CONTACT NAME:                                                                                                    |                                                                                          |                       | TRADE                                                                                     | TYPE: Exte                                                | ernal                                                                     |                                          |                           |
|          | CONTACT NUMBER:                                                                                                    |                                                                                          |                       | SOURCE I                                                                                  | POOL:                                                     |                                                                           | -                                        |                           |
|          | GROUP EMAIL:                                                                                                    |                                                                                          |                       |                                                                                           |                                                           |                                                                           |                                          |                           |
|          |                                                                                                    | 2. This box can also be settlement information.                                          | used for any relevant | Please note for Extern<br>pools (e.g. DWF), coll<br>the primary pool (e.g.<br>maturity he | nal decreas<br>ateral will b<br>SCP) inter<br>as been con | es from secondary<br>e delivered back to<br>mally by BOE once<br>mpleted. |                                          |                           |
| ADDITION | NAL INFORMATION                                                                                                    | /                                                                                        |                       |                                                                                           |                                                           |                                                                           |                                          |                           |
| -        |                                                                                                    |                                                                                          |                       |                                                                                           |                                                           |                                                                           |                                          |                           |
| COLLATE  | CRAL DETAILS                                                                                                    |                                                                                          |                       |                                                                                           |                                                           |                                                                           |                                          |                           |
|          | ISIN CODE                                                                                                    | NOM                                                                                      | IINAL                 | PLACE O                                                                                   | F SETTLEN                                                 | MENT                                                                      | SETTI<br>ACC                             | LEMENT<br>COUNT           |
|          |                                                                                                    |                                                                                          |                       |                                                                                           |                                                           |                                                                           |                                          |                           |
|          | *                                                                                                    | ~                                                                                        |                       | <b>≜</b>                                                                                  |                                                           |                                                                           | <b></b>                                  |                           |
|          |                                                                                                    |                                                                                          |                       |                                                                                           |                                                           |                                                                           |                                          |                           |
|          | <b>4.</b> Enter the ISIN code a being removed.<br>If you are delivering DBN<br>AMV of the DBV in the 'I<br>DBV type in the 'ISIN' be<br>TDBV UBG. | nd nominal that is<br>V – Please enter the<br>Nominal' box and the<br>bx. I.E DBV TSY or |                       | 5. Use the dropdown box t<br>Place of Settlement for the<br>(where the collateral is hel  | o select the<br>collateral<br>d).                         | 6. Provide<br>account n<br>of settlem                                     | e your settl<br>umber for<br>ent selecte | ement<br>the place<br>ed. |

3

|                |                                                                                                    | $\mathbf{n}$       |                           |                                                         | IDL ADJUS            | <b>IMEN</b>             | <u>r</u>                             | -                                                                                                    |                                                      |                                                                      |  |
|----------------|----------------------------------------------------------------------------------------------------|--------------------|---------------------------|---------------------------------------------------------|----------------------|-------------------------|--------------------------------------|----------------------------------------------------------------------------------------------------|------------------------------------------------------|----------------------------------------------------------------------|--|
|                |                                                                                                    |                    |                           |                                                         |                      |                         |                                      |                                                                                                    |                                                      |                                                                      |  |
| PA             | RTICIPANT NA                                                                                          | AME:               | $\underline{\}$           |                                                         |                      |                         |                                      |                                                                                                    | DATE:                                                | ¥                                                                    |  |
|                | CONTACT NA                                                                                            | AME:               | <u> </u>                  |                                                         | E                    | ARLIEST                 | TIME ADJUSTMENT                      | TO TAKE EF                                                                                               | FECT FROM:                                           |                                                                      |  |
| С              | ONTACT NUM                                                                                            | BER:               |                           |                                                         | CURREN               | T EXCES                 | S VALUE POST IDL AS                  | S CONFIRME                                                                                               | D WITH BOE:                                          |                                                                      |  |
|                | GROUP EN                                                                                              | IAIL:              |                           |                                                         |                      |                         |                                      |                                                                                                    |                                                      |                                                                      |  |
|                |                                                                                                    |                    |                           |                                                         |                      | 4. Ente                 | er the value of the IDL              |                                                                                                    |                                                      | /                                                                    |  |
|                | Please note that the<br>contingency fields only<br>need to be completed if<br>there are problems with |                    | ly<br>I if<br>ith         | BUSINESS AS USUAL<br>CURRENT IDL MAX:                   |                      | made.                   | 5. Enter the value of th             | e new                                                                                                    | 3. Contact the to confirm the collateral of II held. | ie BoE on 020346157(<br>e excess value of<br>IDL eligible collateral |  |
|                | updating the IL<br>through the Po                                                                     | DL Max<br>ortal/Sw | ift.                      | EQUESTED NEW IDL MAX:                                   | +                    |                         | 6. Enter the currer from RTGS.       | nt value of IDL                                                                                          |                                                      |                                                                      |  |
|                |                                                                                                    |                    | CURREN                    | T IDL VALUE FROM RTGS:                                  | <b>k</b>             | ſ.                      |                                      |                                                                                                    |                                                      |                                                                      |  |
|                | 8. This is for internal use.                                                                          |                    | QUESTED                   | NEW IDL VALUE IN RTGS:                                  |                      |                         |                                      | <ol> <li>Enter the value of IDL required in RTG<br/>is higher than the Current IDL Max, pleas</li> </ol> |                                                      | DL Max, please                                                       |  |
|                |                                                                                                    |                    |                           | REQUIRED MOVEMENT:                                      | • 0.00               |                         |                                      | request a ne                                                                                             | ••                                                   |                                                                      |  |
| Plea<br>If pro | se note: Always                                                                                       | s comp<br>ease ID  | plete the (<br>)L Max ple | Current IDL Max in the Busine<br>ase do so in cell C11. | ess As Usual section | , even wl               | hen only completing th               | his spreadsh                                                                                             | eet for Conting                                      | gency purposes.                                                      |  |
| ADD            | ITIONAL INFO                                                                                          | ORMAT              | ION                       |                                                         | <b>9</b> .<br>se     | This box<br>ettlement i | can also be used for any nformation. | y relevant                                                                                               |                                                      |                                                                      |  |
|                |                                                                                                    |                    |                           | -                                                       |                      |                         |                                      |                                                                                                    |                                                      |                                                                      |  |